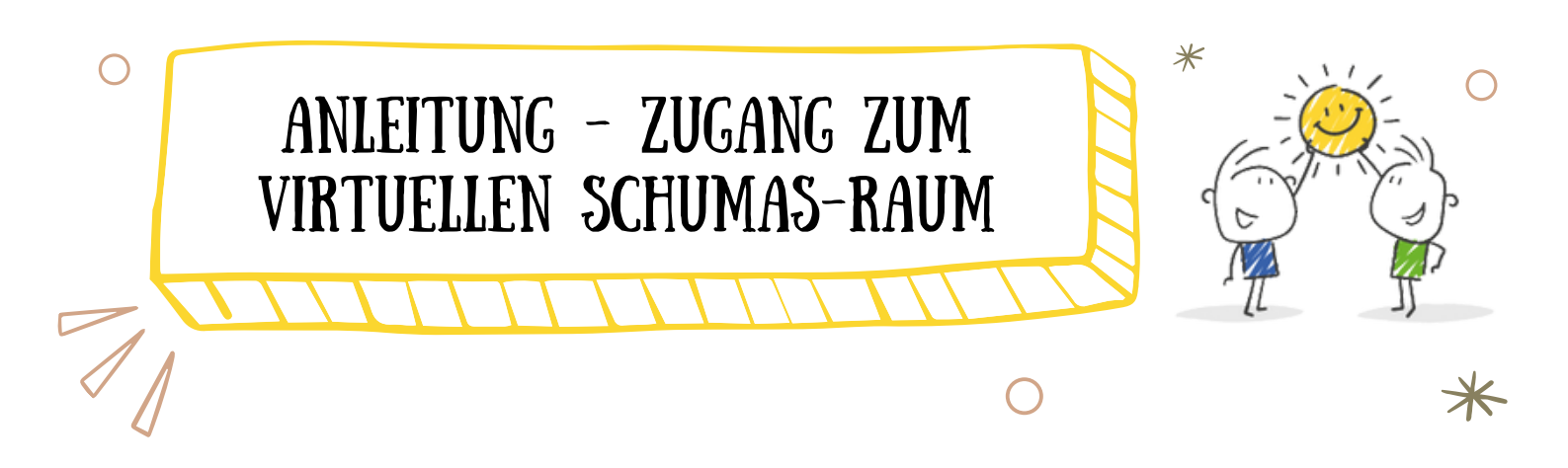

**Schritt 1**: Gehen Sie auf die Seite https://moodle.uni-due.de/. Dort finden Sie oben rechts das Feld "Login", klicken Sie darauf.

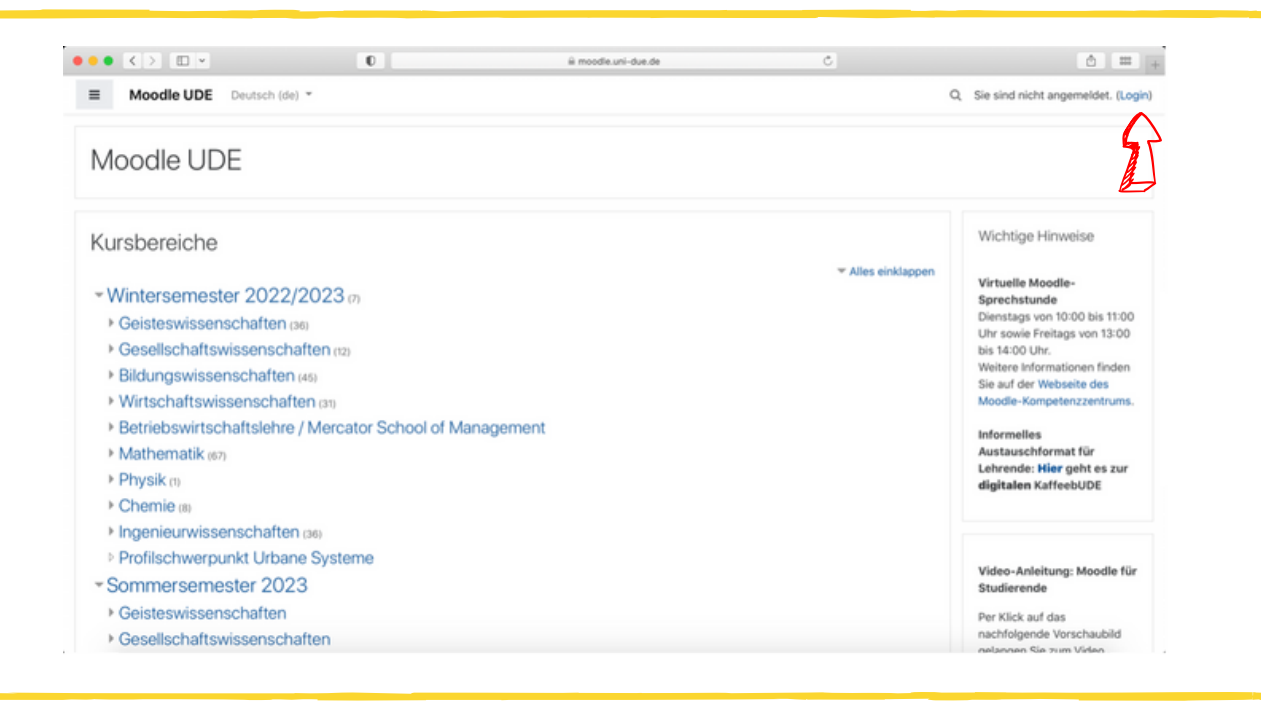

**Schritt 2**: Klicken Sie nun auf das Feld "Gastzugang / Registrierung ohne Uni-Kennung"

|                                                                                                    | Moodle UDE                                                                                                    |                                                                                                    |  |
|----------------------------------------------------------------------------------------------------|----------------------------------------------------------------------------------------------------|----------------------------------------------------------------------------------------------------|--|
| Unikennung/A<br>Kennwort<br>Zugangsdater                                                                                                    | nmeldename Kennwort vergessen?<br>Cookies müssen aktivi<br>Kurse können für Gäst<br>sein.<br>Anmelden als                                                                                                    | ert seint 🕤<br>e geöffnet<br>Gast                                                                                      |  |
| Benutzerkont<br>Externe Personen wie z.<br>Gastdozierende können<br>Bitte den UA-Ruhr-Logir<br>Wenn Sie an der Univers<br>nutzen und dürfen sich i<br>Universität Duisburg-Es- | O FÜR das Moodle der UDE<br>B. Mitglieder anderer Hochschulen (außer UA-<br>sich ein Benutzerkonto erstellen. Angehörige o<br>I. Klicken Sie dafür auf das untenstehende UA-<br>lität Duisburg-Essen studieren, müssen Sie das<br>nicht erneut registrieren. Bitte berutzen Sie, w<br>sen studieren, unbedingt Ihre Unikennung zum | E anlegen<br>Ruhr) oder<br>I UA-Ruhr nutzen<br>Ruhr-Logo.<br>I Loginfeld oben<br>enn Sie an der<br>Einloggen im oberen |  |
| Gastzugang/Registrier                                                                                                    | ung ohne Unikennung                                                                                                    |                                                                                                    |  |

Schritt 3: Füllen Sie alle Felder mit Ihren Informationen aus.

**ACHTUNG**: Tragen Sie bitte in das Feld "E-Mail-Adresse" Ihre dienstliche Adresse ein, da dies später eine fehlerfreie Zuordnung zu Ihrer Schule erleichtert.

| $\bullet \bullet \bullet < > \square \lor$ | 0 û moodie.uni-due.de Č                                                   | ð = , |
|--------------------------------------------|---------------------------------------------------------------------------|-------|
|                                            | Moodle UDE                                                                |       |
|                                            | Neues Nutzerkonto                                                         |       |
|                                            | * Alles einklappen                                                        |       |
|                                            | Anmeldename 0                                                             |       |
|                                            | Kennwortregeln:<br>mindestens 8 Zeichen, 1 Ziffer(n), 1 Kleinbuchstabe(n) |       |
|                                            | ✓ Weitere Details                                                         |       |
|                                            | E-Mail-<br>Adresse                                                        |       |
|                                            | E-Mail-<br>Adresse<br>(wiederholen)                                       |       |
|                                            | Vorname 0                                                                 |       |
|                                            | Nachname 0                                                                |       |
|                                            | Stadt                                                                     |       |
|                                            | Land Land auswählen o                                                     |       |

**Schritt 4**: Nachdem Sie sich angemeldet haben, werden Sie einen Sicherheitshinweis bekommen. Folgen Sie der Anleitung und bestätigen Sie Ihre Registrierung über die Benachrichtigung, die Sie per E-Mail erhalten haben.

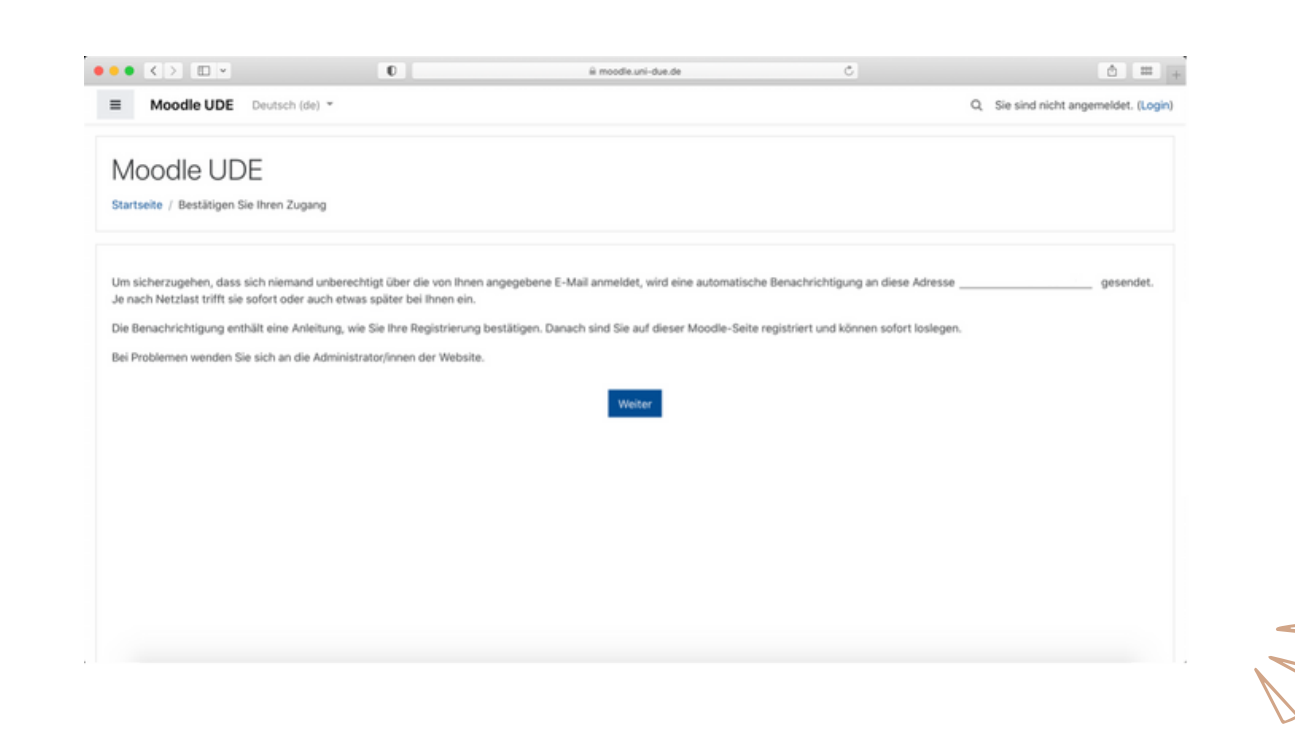

✻

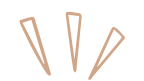

**Schritt 5**: Nun sollten Sie den Start-Bildschirm, wie unten abgebildet, sehen.

| Moodle UDE Deut | sch (de) =                                 | Q. A. 🗩 Mar Mastermann 🎧 🔹                                      |
|-----------------|--------------------------------------------|-----------------------------------------------------------------|
| n Dashboard     | Max Mustermann                             |                                                                 |
| Halender        |                                            | Diese Seite bearbeiten                                          |
|                 | Kursübersicht<br>Zeitliche übersicht Kurse | Video-Anleitung: Moodle für<br>Studierende<br>Per Klick auf das |
|                 |                                            | nachfolgende Vorschaublid<br>gelangen Sie zum Video.            |
|                 |                                            | Wichtige Hinweise                                               |

**Schritt 6**: Das Einschreiben in dem virtuellen SchuMaS-Raum übernehmen wir. Dafür ist es wichtig, dass Sie uns nach der Registrierung kurz informieren, damit wir Sie mit Ihrer E-Mailadresse einschreiben können.

Kontaktperson: cara.berg@uni-due.de

**Schritt 7**: Sobald wir Sie eingeschrieben haben, erhalten Sie von uns eine Bestätigungs-E-Mail und können den virtuellen SchuMaS-Raum nutzen!

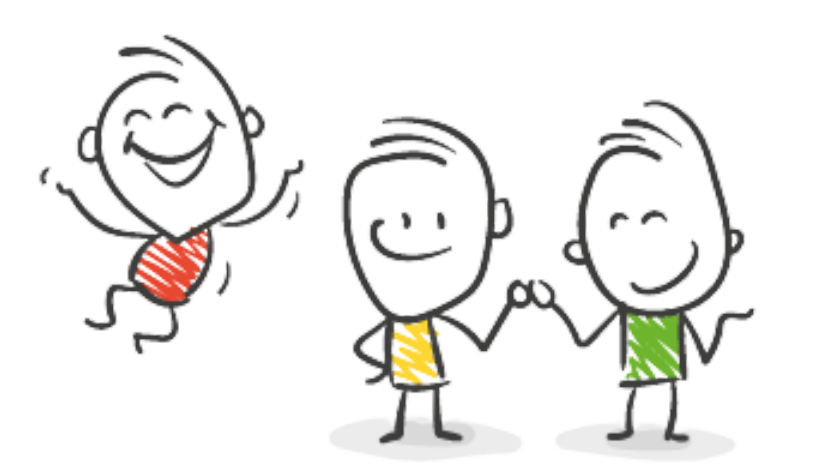

Sie haben Schwierigkeiten bei bzw. Fragen bzgl. der Erstellung Ihres Accounts?

Kontaktieren Sie uns gerne unter schumas.schef@uni-due.de